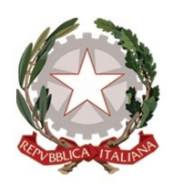

Ministero dell' Istruzione

Istituto Comprensivo Statale "A. Diaz"

Via Giovanni XXIII, 6 ~ 20821 Meda (MB) Infanzia Polo: MBAA85901L ~ Primaria Polo: MBEE85901T Primaria A. Diaz: MBEE85902V ~ Secondaria di 1° Grado A. Frank: MBMM85901R

Tel. 0362 70960 - 70411 ~ Fax 0362 333962

PEO: MBIC85900Q@istruzione.it\_PEC: MBIC85900Q@pec.istruzione.it Sito web: www.icdiazmeda.edu.it Codice Univoco Ufficio: UFMVVJ ~ Codice Fiscale: 91074020156 ~ Codice Meccanografico: MBIC85900Q

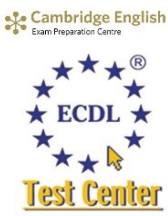

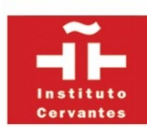

## Guida operativa

## per ricevimento docenti

**1.** accedere alla pagina riservata del portale Argo attraverso il collegamento diretto dell'immagine nel sito della scuola nella sezione specifica dedicata ai genitori:

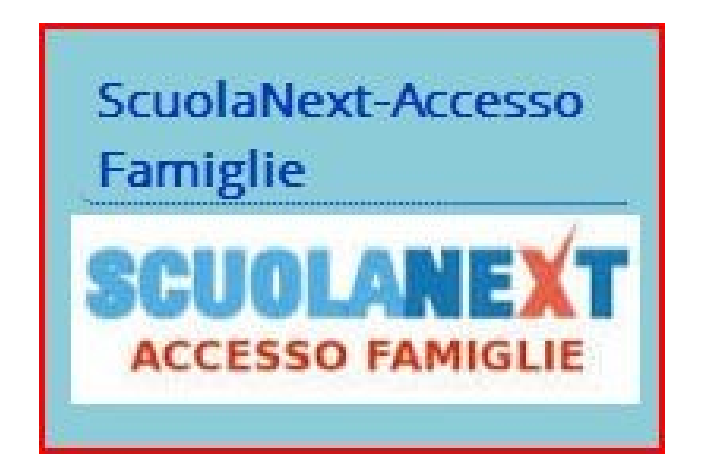

digitare le credenziali consegnate dalla segreteria didattica dell'Istituto e fare un click nel comando "**Entra**". Dopo aver inserito correttamente le credenziali (nome utente e password) seguira una **maschera principale** con tutti i comandi necessari per l'utilizzo del portale.

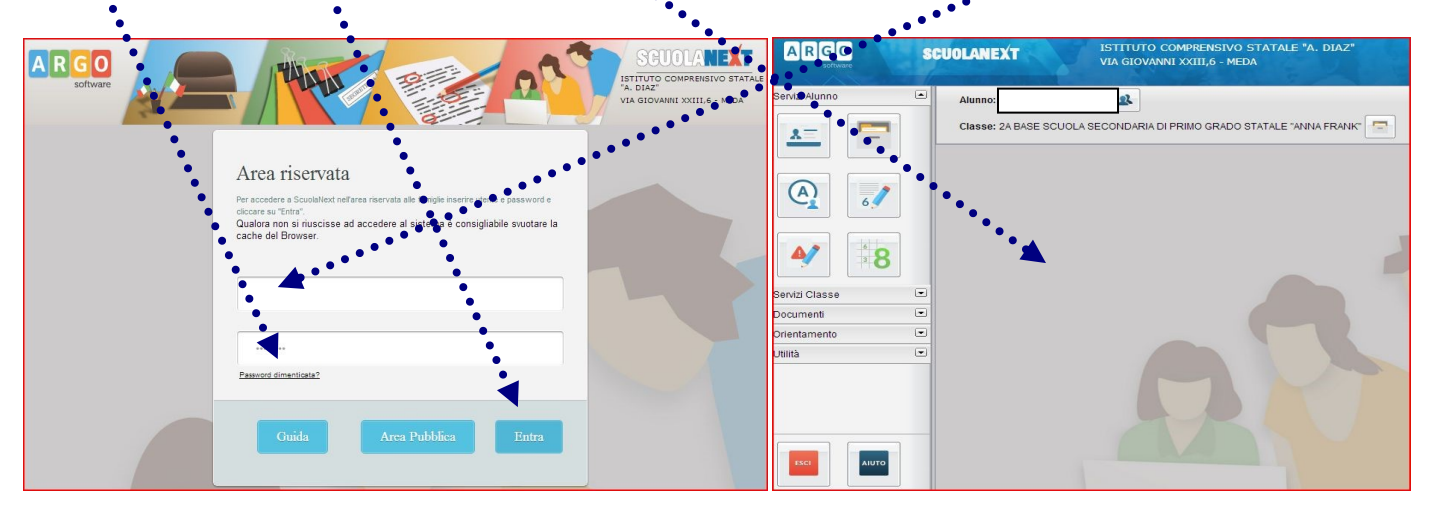

Per poter prenotare un appuntamento con il docente di classe per un colloquio individuale occorre:

2. cliccare nella sezione "Servizi classe" e nella sottosezione "Ricevimento docenti"

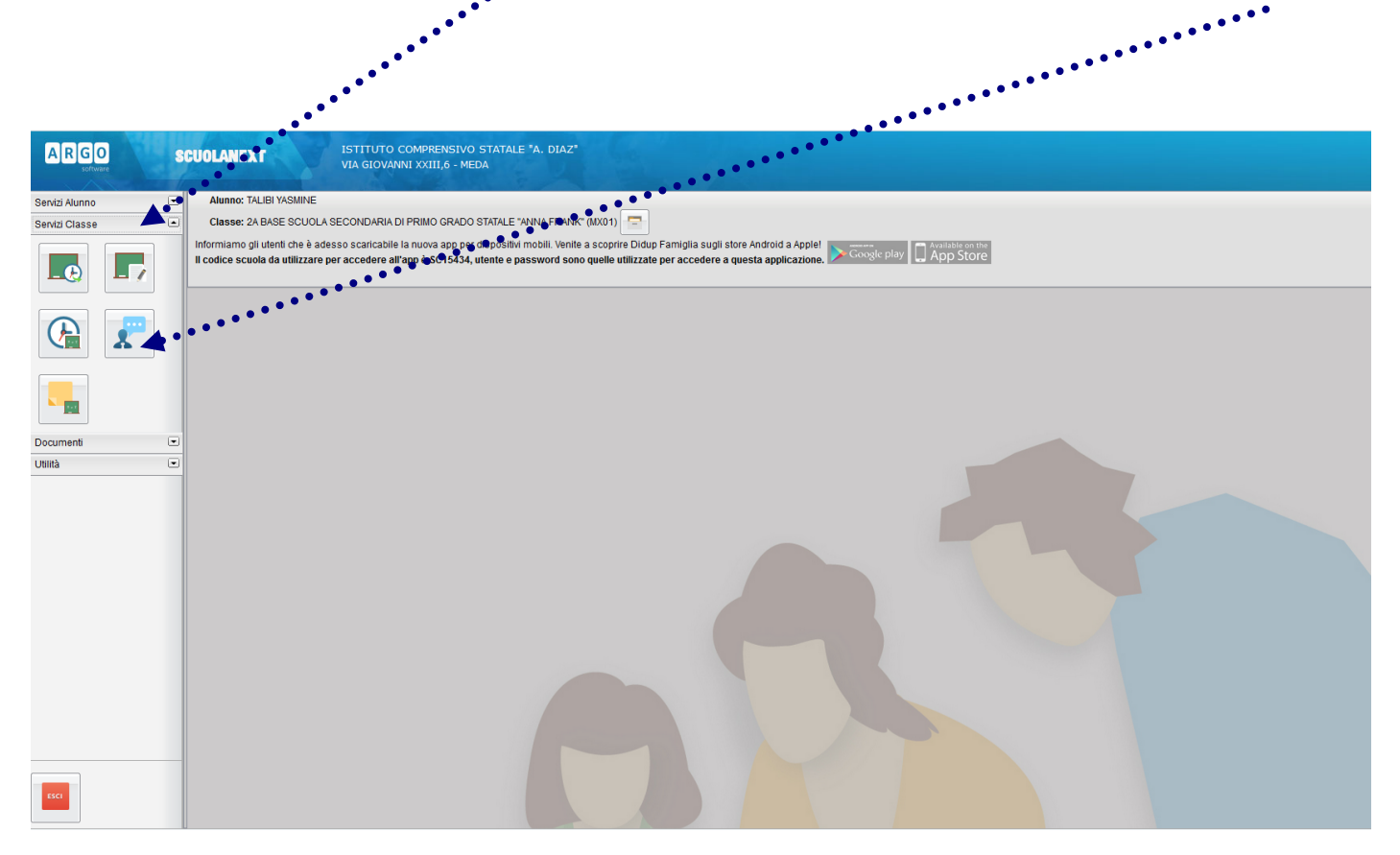

## e comparirà una finestra di programma per iniziare a prenotare il ricevimento:

| Frenot | AZIONI RICEVI  | mento    |                     | 1         |              | 1         | 1             | 1            |             |
|--------|----------------|----------|---------------------|-----------|--------------|-----------|---------------|--------------|-------------|
| Giorno | Dalle ore      | Alle ore | Docente             | Genitore  | Data Pren.   | Ora Pren. | Sei il numero | Luogo Ricev. | Annotazione |
|        |                |          |                     |           |              |           |               |              |             |
|        |                |          |                     |           |              |           |               |              |             |
|        |                |          |                     |           |              |           |               |              |             |
|        |                |          |                     |           |              |           |               |              |             |
|        |                |          |                     |           |              |           |               |              |             |
|        |                |          |                     |           |              |           |               |              |             |
|        |                |          |                     |           |              |           |               |              |             |
|        |                |          |                     |           |              |           |               |              |             |
|        |                |          |                     |           |              |           |               |              |             |
|        |                |          |                     |           |              |           |               |              |             |
|        |                |          |                     |           |              |           |               |              |             |
|        |                |          |                     |           |              |           |               |              |             |
|        |                |          |                     |           |              |           |               |              |             |
|        |                |          |                     |           |              |           |               |              |             |
|        |                |          |                     |           |              |           |               |              |             |
|        |                |          |                     |           |              |           |               |              |             |
|        |                |          |                     |           |              |           |               |              |             |
|        |                |          |                     |           |              |           |               |              |             |
|        |                |          |                     |           |              |           |               |              |             |
|        |                |          |                     |           |              |           |               |              |             |
|        |                |          |                     |           |              |           |               |              |             |
|        |                |          |                     |           |              |           |               |              |             |
| -      |                |          |                     |           |              |           |               |              |             |
| + Nuc  | va Prenotazion | e 💉 Mo   | difica Prenotazione | - Annulla | Prenotazione |           |               |              |             |
|        |                |          |                     |           |              |           |               |              |             |

**3.** cliccare nel comando "Nuova Prenotazione" per prenotare, cliccare nel comando "Modifica Prenotazione" per modificare una prenotazione esistente e cliccare nel comando "Annulla Prenotazione" per eliminare una prenotazione esistente. Dopo aver cliccato il comando "Nuova Prenotazione" seguirà la seguente maschera con l'elenco di tutti i docenti di classe:

| Nuov   | /a Prenotazione                                 |              |             |         |                    |             | × |  |
|--------|-------------------------------------------------|--------------|-------------|---------|--------------------|-------------|---|--|
| D      | ocenti                                          |              |             |         |                    |             |   |  |
| 1      | CAPELLETTI MARIA ELEONORA (RELIGIONE )          |              |             |         |                    |             |   |  |
| 1      | CARMINATI CHIARA (SOSTEGNO)                     |              |             |         |                    |             |   |  |
| 1      | DONZELLI ANNALISA (INGLESE)                     |              |             |         |                    |             |   |  |
| 1      | 2 FILIPPONI SERENA (GEOGRAFIA,ITALIANO,STORIA)  |              |             |         |                    |             |   |  |
| 1      | L GRECO MARIA (SPAGNOLO)                        |              |             |         |                    |             |   |  |
| 8      | LO IACONO BENEDETTO (SPAGNOLO)                  |              |             |         |                    |             |   |  |
| *      | A MACCHINI GIORGIO (SCIENZE MOTORIE E SPORTIVE) |              |             |         |                    |             |   |  |
| 1      | ARIANI ISABELLA (TECNOLOGIA)                    |              |             |         |                    |             |   |  |
| 1      | MASPERI MARIA C                                 | HIARA (ARTE  | E IMMAGINE) |         |                    |             |   |  |
| 1      | SIRONI ANTONEL                                  | LA (RELIGION | IE)         | 1       | 1                  | 1           | - |  |
| Giorno | Dalle ore                                       | Alle ore     | Max Pren.   | N.Pren. | Prenotazioni entro | Annotazione |   |  |
|        |                                                 |              |             |         |                    |             |   |  |
|        |                                                 |              |             |         |                    |             |   |  |
|        |                                                 |              |             |         |                    |             |   |  |
|        |                                                 |              |             |         |                    |             |   |  |
|        |                                                 |              |             |         |                    |             |   |  |
|        |                                                 |              |             |         |                    |             |   |  |
|        |                                                 |              |             |         |                    |             |   |  |
|        |                                                 |              |             |         |                    |             |   |  |
|        | Norma Descritoria                               |              |             |         |                    |             |   |  |
| T      | Nuova Prenotazione                              |              |             |         |                    |             |   |  |

Selezionare il **docente di riferimento** e in basso devono comparire tutte le indicazioni riferite a: giorno, dalle ore alle ore, Max prenotazioni, etc...

Selezionare il giorno di interesse e cliccare nel comando "Nuova Prenotazione"

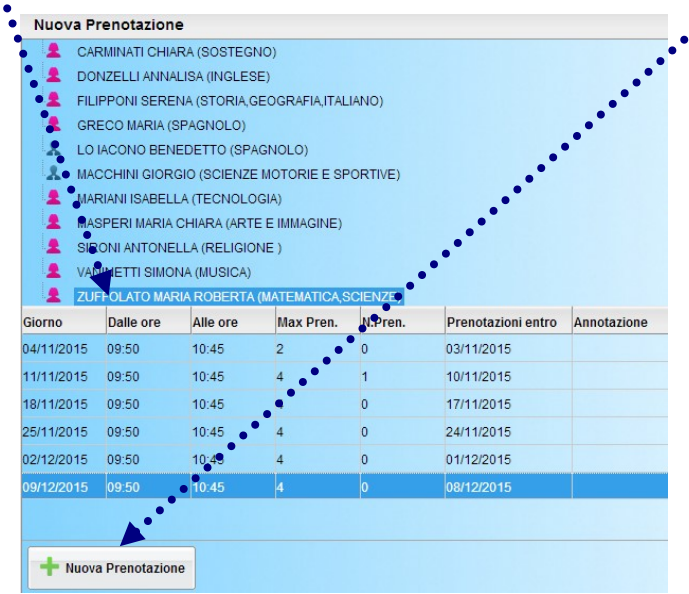

## e comparirà la seguente finestra di programma:

| Prenotazione                                                                                                    | ×                                                                  |
|----------------------------------------------------------------------------------------------------|--------------------------------------------------------------------|
| Docente:<br>Email Docente:<br>Prenotazione per il giorno:<br>Genitore:<br>Confermare indirizzo email:<br>Confermare recanito telefonico: | ZUFFOLATO MARIA ROBERTA<br>09/12/2015<br>raffaella.motta@icdiaz.it |
|                                                                                                    | Conferma                                                           |

Per effettuare e confermare la prenotazione cliccare nel comando "**Conferma**". Attendere l'elaborazione e chiudere la maschera. A questo punto apparirà una maschera di "**Prenotazioni Ricevimento**", verificare che la prenotazione sia andata a buon fine.

Per qualsiasi problema di natura *didattica*, occorre rivolgersi a **Raffaella MOTTA** all'indirizzo mail <u>raffaella.motta@icdiaz.it</u> specificando nel campo "**Oggetto**" la descrizione del problema riscontrato.

Per qualsiasi problema di natura **tecnica/informatica**, occorre rivolgersi a **Aldo RUSSO** all'indirizzo mail <u>aldo.russo@icdiaz.it</u> specificando nel campo "**Oggetto**" la descrizione del problema riscontrato.

**Il Dirigente Scolastico** Dott.ssa Tiziana Trois Firma apposta, ai sensi dell'art. 3 comma 2 D. L.vo n. 39/93